# Einführung in Java mit POW

- 1. Quelle: PPK2 Homepage oder Pow-Homepage. z.Z. 4 Disketten nötig.
- 2. JDK download: JDK 1.1.7 oder JDK 1.2 kann verwendet werden (Dokumentation ist nicht nötig, aber hilfreich)
- 3. JDK installieren (mit eigenem Installationsprogramm)
- POW installieren: Sowohl POW als auch Java <u>und Oberon</u> (Wenn nicht: Fehler beim ersten Starten wegen fehlender Compiler-DLL; später ev. Fehler - nicht genau bekannt) muß installiert werden!
- 5. In POW einstellen: Options Preferences: Sun JDK
- 6. In POW einstellen: Options Directories: JDK Homeverzeichnis (c:\JDK1.2\bin); wo die Executables liegen! Classpath bleibt vorerst leer.
- 7. Pfad zu Java-Executables (c:\jdk1.2\bin) in Pfad eintragen, falls nicht automatisch erfolgt.
  Eventuell (Alternative!), unter Options Compiler Execution den Pfad einbauen (%c c:\jdk1.2\bin\java.exe %p)
- 8. Project New Java Application: Name des Projektes angeben und ev. neues Verzeichnis anlegen (sehr günstig!)
- Projektname = Name der Klasse mit main = Name der Datei mit main (EXAKT inkl. Groß-/Kleinschreibung)
- 10. Übersetzen und Starten mit Speedbuttons oder über das Menü
- 11. Ausführ-Fenster muß explizit geschlossen werden

#### **Ein-/Ausgabeumleitung:**

Entweder händisch: java Programmname <input >output

Oder:

- 1. Unter Tools Options einen zusätzlichen Menüeintrag erzeugen:
- 2. Add Exe c:\winnt\system32\cmd.exe bzw c:\win95\command.com
- 3. Unter Initial Directory eintragen: %o (Projektpfad)
- Unter Arguments eintragen: /k java %p <%p.in >%p.out (/k verhindert, daß das Fenster sofort wieder geschlossen wird)
- 5. Die Eingabe wird dann aus der Datei *Programmname.in* gelesen und die Ausgabe unter *Programmname.out* gespeichert.
- 6. Eventuell noch einen Speed-Button definieren

## Test:

```
import java.io.*;
public static void main(String[] args) throws Exception
{
    BufferedReader in=new BufferedReader(new InputStreamReader(System.in));
    String str;
    while((str=in.readLine())!=null)
        System.out.println(str);
}
```

### **BoostEd:**

```
Ctrl+I & Markierten Block einrücken
```

```
Ctrl+U & Zurückrücken
```

Im Windows-Verzeichnis befindet sich die Datei boosted.ini, dort können noch mehr Einstellungen getroffen werden.

#### **Debugger:**

Keiner enthalten

Ist Visual C++ (Version 4 oder 5) installiert, so kann dies als Debugger verwendet werden (auch Post-mortem)